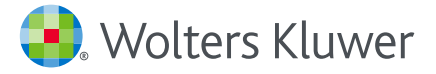

## UpToDate<sup>®</sup> Cartão de Referência Rápida

Obtenha respostas médicas no local de atendimento com suporte a decisões médicas baseado em evidências

www.uptodate.com www.wolterskluwer.com

# Responda as Perguntas Médicas com o UpToDate®

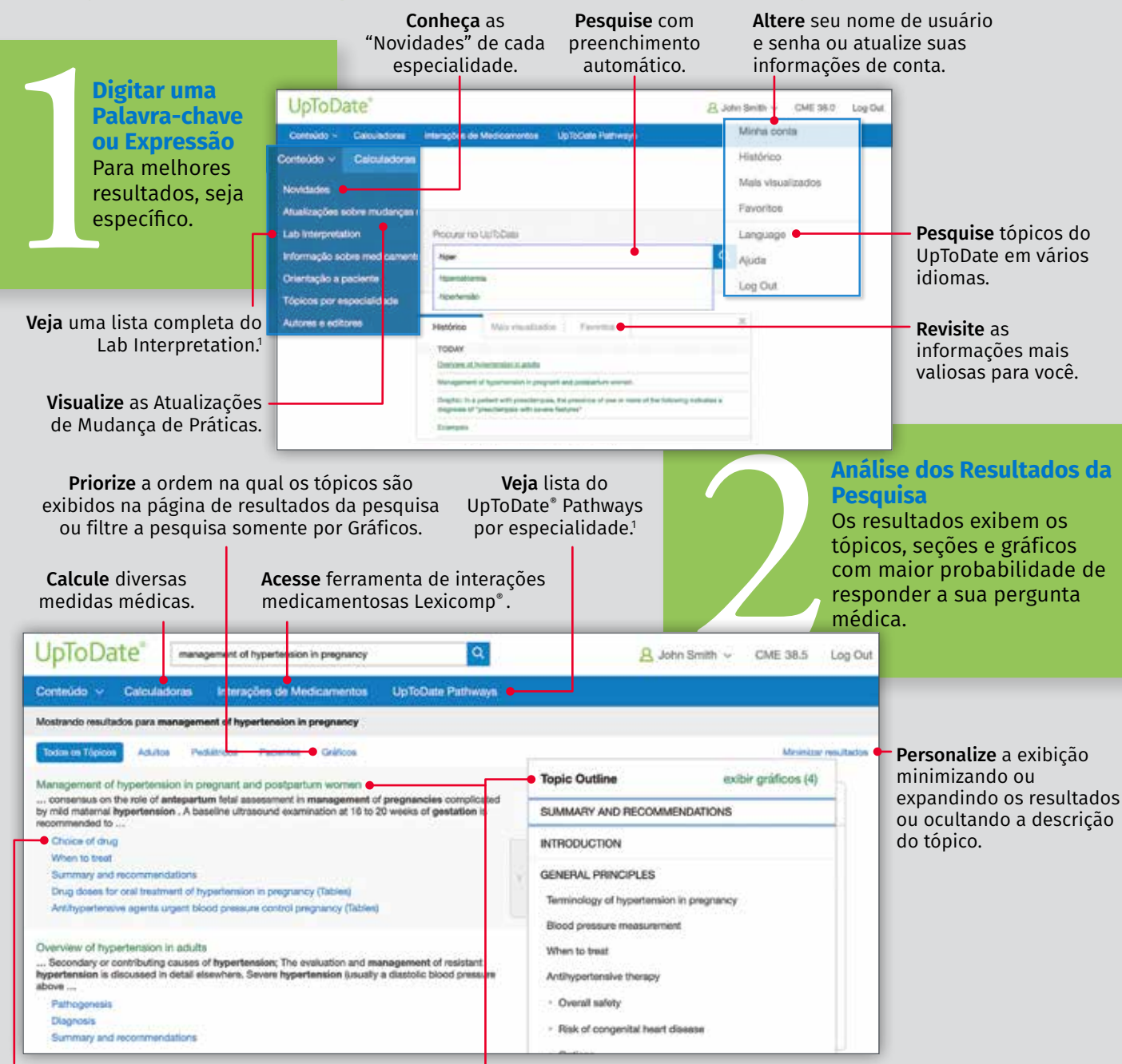

**Use** subseções para facilitar a navegação.

**Passe** o mouse sobre um tópico para ver a descrição completa. Clique em um link para acessar uma seção específica.

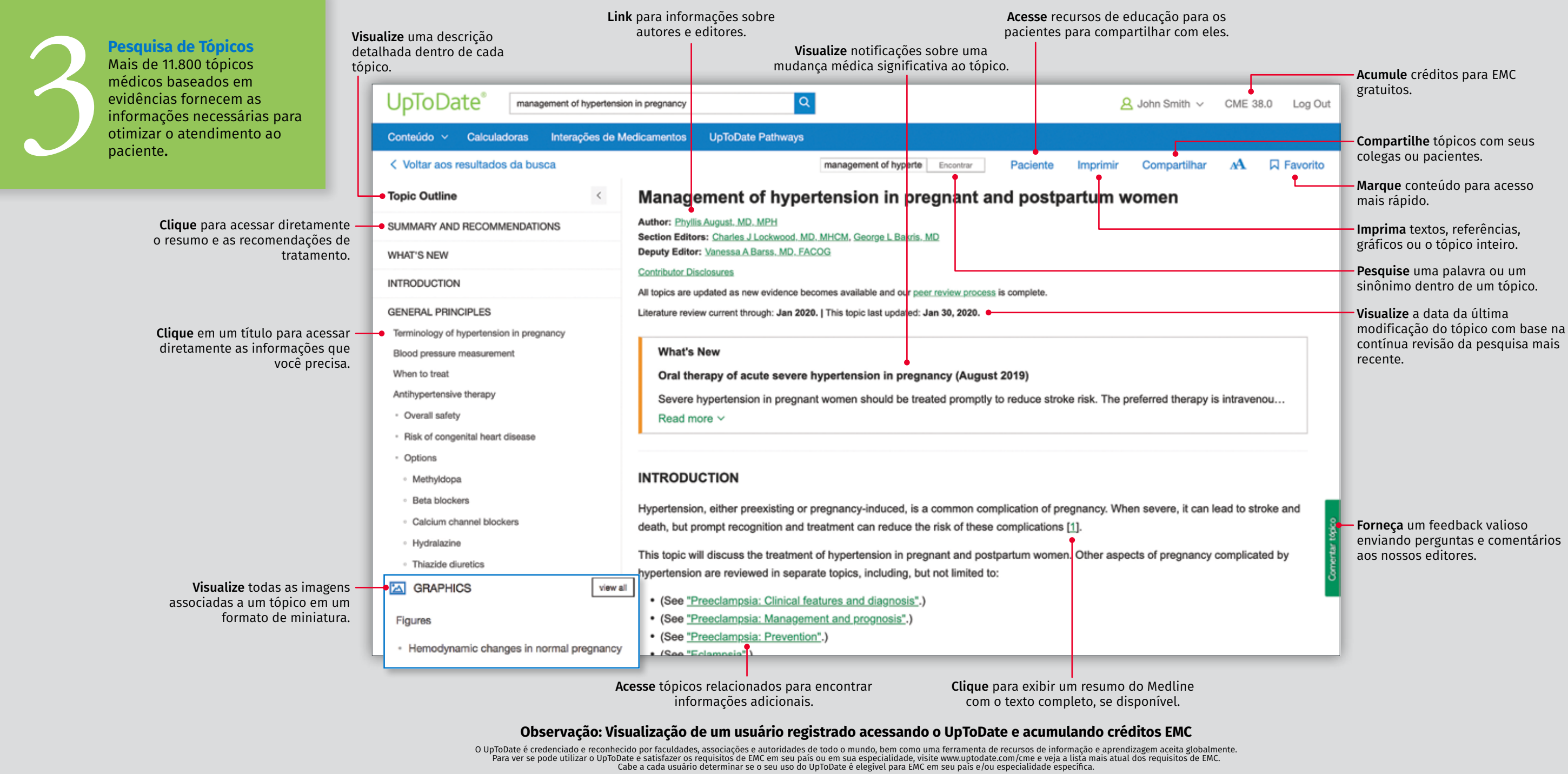

1 Lab Interpretation e UpToDate® Pathways fazem parte do UpToDate® Advanced e podem ser adicionados a assinaturas do UpToDate por uma taxa. Não estão disponíveis como soluções autónomas.

### Entre em Contato

#### **SUPORTE AO CLIENTE**

Para entrar em contato com o suporte ao cliente para **assinantes ou usuários individuais de uma instituição**, contate:

#### E-MAIL

customerservice@uptodate.com

#### TELEFONE

1.800.998.6374 ou +1.781.392.2000 de segunda a sexta-feira, das 7h às 21h (Hora do Leste, EST)

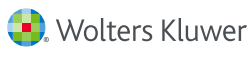